1. เปิด iPhone หรือ iPad เลือกเมนู ตั้งค่า (Setting) / Open iPhone or iPad, Select the menu "Setting".

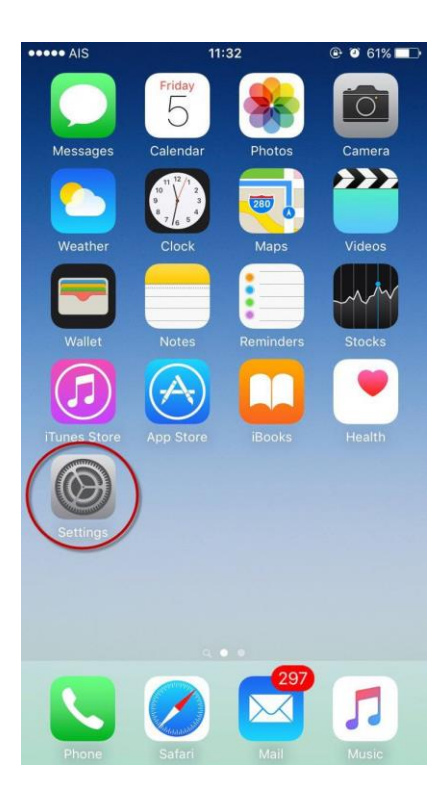

2. กลิกเลือกเมนู "Mail" / Click on menu "Mail, Contacts, Calendars".

| ••••• A  | IS 11:32                  | @ Ø 61% <b>m</b> |
|----------|---------------------------|------------------|
|          | Settings                  |                  |
|          | Mail, Contacts, Calendars | >                |
|          | Notes                     | >                |
|          | Reminders                 | >                |
| <b>S</b> | Phone                     | >                |
|          | Messages                  | >                |
|          | FaceTime                  | >                |
|          | Maps                      | >                |
| E        | Compass                   | >                |
| 0        | Safari                    | >                |
|          |                           |                  |
| 1        | Music                     | >                |
| ***      | Videos                    | >                |
| *        | Photos & Camera           | >                |
| -        |                           |                  |

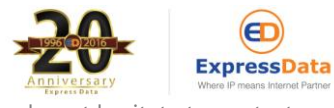

3. เข้าสู่หน้าตั้งค่า Mail ให้คลิกเลือก "เพิ่มบัญชีผู้ใช้..." (Add Account...) / On Mail, Contacts, Calendars screen, click "Add Account".

| •••• AIS                       | 11:32              |            | ••• |
|--------------------------------|--------------------|------------|-----|
| Settings Mail,                 | Contacts, Ca       | lendars    |     |
|                                |                    |            |     |
| ACCOUNTS                       |                    |            |     |
| iCloud<br>iCloud Drive, Contac | cts, Safari, Notes | and 4 more | >   |
| expressdata.co.<br>Mail        | th                 |            | >   |
| Add Account                    |                    |            | >   |
|                                |                    |            |     |
| Fetch New Data                 | ı                  | Push       | >   |
| MAIL                           |                    |            |     |
| Preview                        |                    | 2 Lines    | >   |
| Show To/Cc Lab                 | pel                | $\bigcirc$ |     |
| Swipe Options                  |                    |            | >   |
| Flag Style                     |                    | Color      | >   |
| Ask Before Dele                | eting              | $\bigcirc$ |     |
| Load Remote Im                 | nages              |            | )   |

4. คลิกเลือก "อื่นๆ" (Other) / Click "Other".

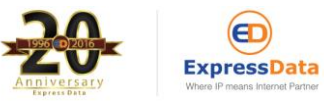

| •••• AIS | 11:32       | Ø 61% |
|----------|-------------|-------|
| 🗙 Mail   | Add Account |       |
|          | iCloud      |       |
|          | E 🛛 Exchang | le    |
|          | Google      | ты    |
|          | YAHOO       | !     |
|          | Aol.        |       |
| 0        | Outlook.c   | om    |
|          |             |       |

5. จากนั้นเลือก "เพิ่มบัญชี Mail" (Add Mail Account) / Then select "Add Mail Account".

| Als             | 11:32<br>Other | ֎ Ø 61% ■ |
|-----------------|----------------|-----------|
| MAIL            |                |           |
| Add Mail Accoun | t              | >         |
| CONTACTS        |                |           |
| Add LDAP Accou  | nt             | >         |
| Add CardDAV Ac  | count          | >         |
| CALENDARS       |                |           |
| Add CalDAV Acco | ount           | >         |
| Add Subscribed  | Calendar       | >         |
|                 |                |           |
| SERVERS         |                |           |

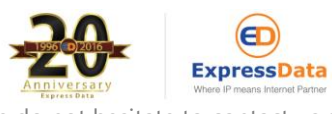

- 6. จากนั้นกรอกรายละเอียดบัญชีผู้ใช้ใหม่ (New Account) ดังนี้ / Enter the details as below.
- 6.1 ชื่อ (Name) : กรอกชื่อของท่านหรือชื่อองค์กร ซึ่งจะปรากฏเป็นชื่อผู้ส่ง / Enter your name or your company name.
- 6.2 อีเมล์ (Address) : กรอกอีเมล์ของท่าน / Enter your email address.
- 6.3 รหัสผ่าน (Password) : กรอกรหัสผ่านอีเมล์ / Enter your password.
- 6.4 คำอธิบาย (Description) : กรอกคำอธิบายโดยย่อ / Enter description
- 6.5 กคปุ่ม ถัคไป (Next) : Click Next.

| •••• AIS                           | 5      | 12:23       |        |        |      | • • • | 94% 💼 |              |
|------------------------------------|--------|-------------|--------|--------|------|-------|-------|--------------|
| Cancel                             |        | New Account |        |        |      |       | Next  |              |
|                                    |        |             |        |        |      |       |       |              |
| Name Express Data Webse            |        |             |        | bser   | vice |       |       |              |
| Email webservice@expressdata.co.th |        |             |        | o.th   |      |       |       |              |
| Password •••••••                   |        |             |        |        |      |       |       |              |
| Descr                              | iption | M           | y Offi | ice Ei | mail |       |       |              |
|                                    |        |             |        |        |      |       |       |              |
| q w e r t y u i o p                |        |             |        |        |      |       |       |              |
| а                                  | S      | d           | f      | g      | h    | j     | k     | I            |
| Ŷ                                  | z      | x           | С      | V      | b    | n     | m     | $\bigotimes$ |
| 123                                |        | space       |        |        | re   | turn  |       |              |

7. เลือกประเภทการใช้งานอีเมล์เป็น "POP" / Select email type to "POP".

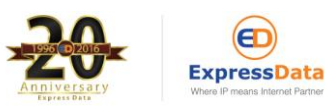

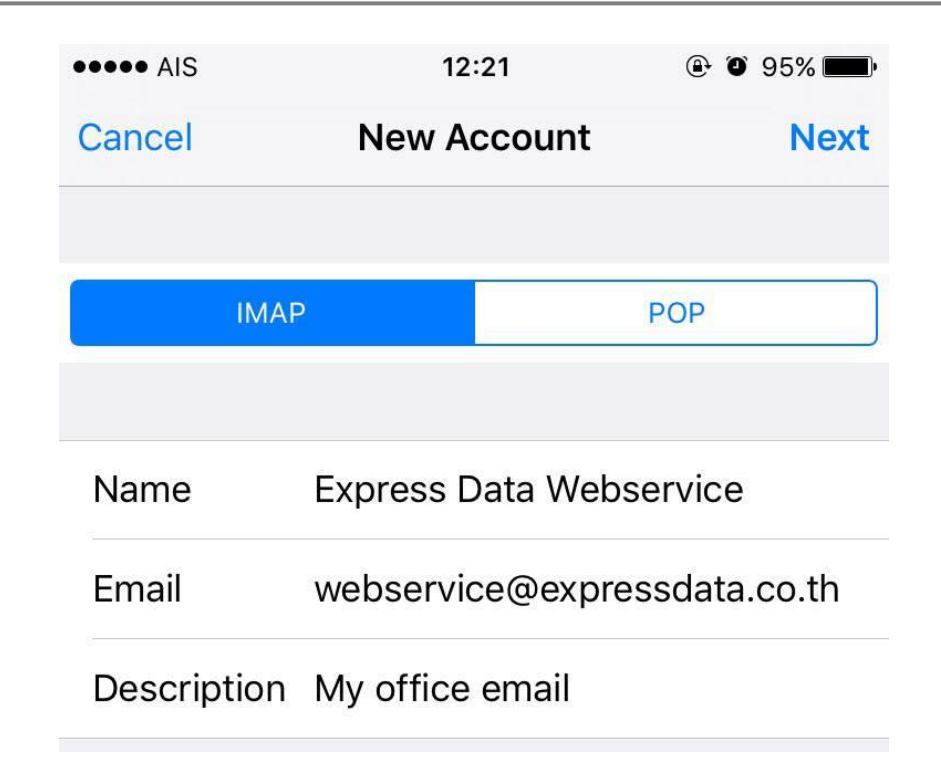

8. ที่หัวข้อ เซิฟเวอร์เมล์ขาเข้า (Incoming Mail Server) ให้ตั้งค่าดังนี้

8.1 ชื่อเครื่อง (Host Name) : mail.domainname.com เช่น โคเมนเนมชื่อ expressdata.co.th ค่า Incoming ก็จะเป็น mail.expressdata.co.th เป็นต้น

8.2 ชื่อผู้ใช้ (User Name) : กรอกอีเมล์ของท่าน

8.3 รหัสผ่าน (Password) : กรอกรหัสผ่านของอีเมล์

ที่หัวข้อ เซิฟเวอร์เมล์ขาออก (Outgoing Mail Server) ให้ตั้งค่าที่หัวข้อ "ชื่อเครื่อง" (Host Name) เป็น

mail.domainname.com เช่น โคเมนเนมชื่อ expressdata.co.th ค่า Outgoing ก็จะเป็น mail.expressdata.co.th เป็นต้น จากนั้น

ใส่ username และ password ของแอกเกาท์เหมือนในข้อ 8.1. และ 8.3 และกลิก บันทึก (Save)

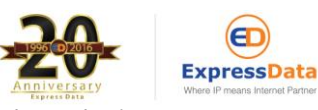

| •••• AIS                               | 12:21                  | • • 95%     |  |  |  |  |  |  |
|----------------------------------------|------------------------|-------------|--|--|--|--|--|--|
| Cancel                                 | New Account            | Next        |  |  |  |  |  |  |
|                                        |                        |             |  |  |  |  |  |  |
| INCOMING MAIL SERVER                   |                        |             |  |  |  |  |  |  |
| Host Name                              | mail.expressdata.co.th |             |  |  |  |  |  |  |
| User Name webservice@expressdata.co.th |                        |             |  |  |  |  |  |  |
| Password ••••••                        |                        |             |  |  |  |  |  |  |
| OUTGOING MAIL SERVER                   |                        |             |  |  |  |  |  |  |
| Host Name                              | mail.expressdata.co    | .th         |  |  |  |  |  |  |
| User Name                              | webservice@expres      | sdata.co.th |  |  |  |  |  |  |
| Password ••••••                        |                        |             |  |  |  |  |  |  |
| qwertyuiop                             |                        |             |  |  |  |  |  |  |
| as                                     | d f g h j              | k I         |  |  |  |  |  |  |
| δZ                                     | xcvbr                  | n m 🗵       |  |  |  |  |  |  |
| .?123                                  | .?123 space return     |             |  |  |  |  |  |  |

10. รอระบบทำการยืนยัน (Verifying) หากแสดง Pop Up "ไม่สามารถเชื่อมต่อโดยใช้ SSL คุณต้องการลองตั้งก่าบัญชีผู้ใช้ โดยไม่ใช้ SSL หรือไม่" ให้เลือก "ใช่"

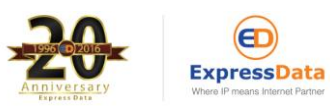

| •••• AIS 3G                                                 | 11:       | 39          | @ O 60% 🔳 |  |  |  |  |
|-------------------------------------------------------------|-----------|-------------|-----------|--|--|--|--|
|                                                             | Verif     | ying        |           |  |  |  |  |
| <u></u>                                                     |           |             |           |  |  |  |  |
| Name                                                        | kanitta@e | expressdata | .co.th    |  |  |  |  |
| Email                                                       | kanitta@e | expressdata | .co.th    |  |  |  |  |
| Description                                                 | kanitta@e | expressdata | .co.th    |  |  |  |  |
| INCON Cannot Connect Using SSL                              |           |             |           |  |  |  |  |
| Host Do you want to try setting up the account without SSL? |           |             |           |  |  |  |  |
| User                                                        | Yes       | No          |           |  |  |  |  |
| Password ••••••                                             |           |             |           |  |  |  |  |
| OUTGOING MAIL SERVER                                        |           |             |           |  |  |  |  |
| Host Name nail.expressdata.co.th                            |           |             |           |  |  |  |  |
| User Name kanitta@expressdata.co.th                         |           |             |           |  |  |  |  |
| Password ••••••                                             |           |             |           |  |  |  |  |
|                                                             |           |             |           |  |  |  |  |

ในการตั้งค่า Incoming สำหรับรับอีเมลของแอคเคาท์อีเมล Pop mail ในโปรแกรม Mail บน iPhone นั้น สามารถตั้งได้ แบบ IMAP และ POP3 ค่ะ แต่มีความแตกต่างกันคือ

การตั้งค่า incoming แบบ IMAP จะเป็นการแสดงผลอีเมลจากเซิฟเวอร์เมล์ในโปรแกรม Mail บน Iphone แต่ไม่ได้ดึง อีเมลเหล่านั้นลงมาเก็บใน iPhone โดยตรง ทำให้อีเมลต้นฉบับยังคงอยู่บนเซิร์ฟเวอร์ วิธีนี้จึงทำให้สามารถเข้าถึงอีเมล แอคเคาท์เดียวกันจากคอมพิวเตอร์หลาย เครื่องพร้อมกันได้ แต่วิธีนี้มีข้อจำกัดการใช้งานที่ขึ้นอยู่กับความเร็วของ สัญญาณอินเตอร์เนท ที่เชื่อมต่อเป็นหลักด้วยค่ะ เพราะต้องเชื่อมต่อกับอินเทอร์เน็ตตลอดเวลาในการแสดงผลอีเมลค่ะ หากอินเทอร์เน็ตช้า หรืออีเมลบนเซิฟเวอร์เมล์จำนวนมาก หรือมีอีเมลขนาดใหญ่ก็อาจทำให้ไม่สามารถแสดงผลอีเมล์บน โปรแกรม Mail ได้ค่ะ

การตั้งค่า Incoming แบบ Pop นั้น เหมาะสมกับการใช้งานอีเมล 1 แอคเคาท์ต่อการตั้งค่าบนโปรแกรม Mail หรือ เครื่องคอมพิวเตอร์เพียง 1 เครื่อง (เครื่องใดเครื่องหนึ่งเท่านั้น) เพราะการทำงานของ Pop จะทำการดึงอีเมลออกจากเซิฟ

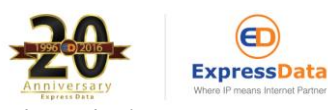

เวอร์เมล์ลงมาเก็บใน iPhone หรือเครื่องคอมพิวเตอร์โดยตรง การตั้งค่าแบบ Pop จะมีความรวดเร็วเมื่อเปิดอ่านอีเมล ฉบับเก่าๆที่ถูกดาวน์โหลดเก็บไว้ใน iPhone หรือคอมพิวเตอร์แล้ว แต่ไม่รองรับการใช้งานรับส่งอีเมลที่ตั้งแอคเคาท์ เดียวกันพร้อมๆกันจาก คอมพิวเตอร์หลายๆเครื่อง หรือระหว่างคอมพิวเตอร์และ iPhone ค่ะ ดังนั้นจึงต้องเลือกวิธีการตั้ง ค่าตามการใช้งาน คือ หากแอคเคาท์อีเมลของท่านมีการตั้งค่าไว้ในโปรแกรมรับส่งอีเมลบนเครื่อง คอมพิวเตอร์เป็นหลัก แล้ว ควรจะตั้งค่าอีเมลบน iPhone เป็นแบบ IMAP ค่ะ แต่ หากต้องการใช้งานอีเมลผ่าน iPhone เป็นหลักก็สามารถตั้ง ค่า incoming เป็นแบบ Pop ค่ะ

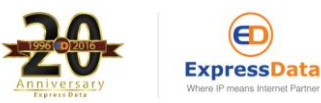